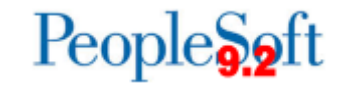

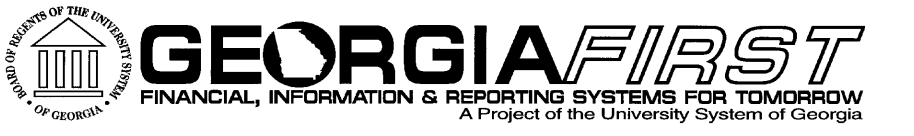

# Asset Management User Acceptance Testing February 13,2015 1:00pm Wanda Aldridge, Christy Todd

its Information Technology Services • University System of Georgia

### Personalizations

- My Personalizations > Navigation Personalizations
  - You can turn off the Auto-Complete functionality for all pages.

No

 You can also set the Drop Down Menu to be permanently sorted alphabetically (Ascending or Descending)

Drop down Menu Sort Order

Autocomplete

None

Yes

Ascending - Explain

Explain

**•** 

### Personalize Page

 The AutoComplete can also be disabled at the Component and Page level by going to the Personalize Page link from the page.

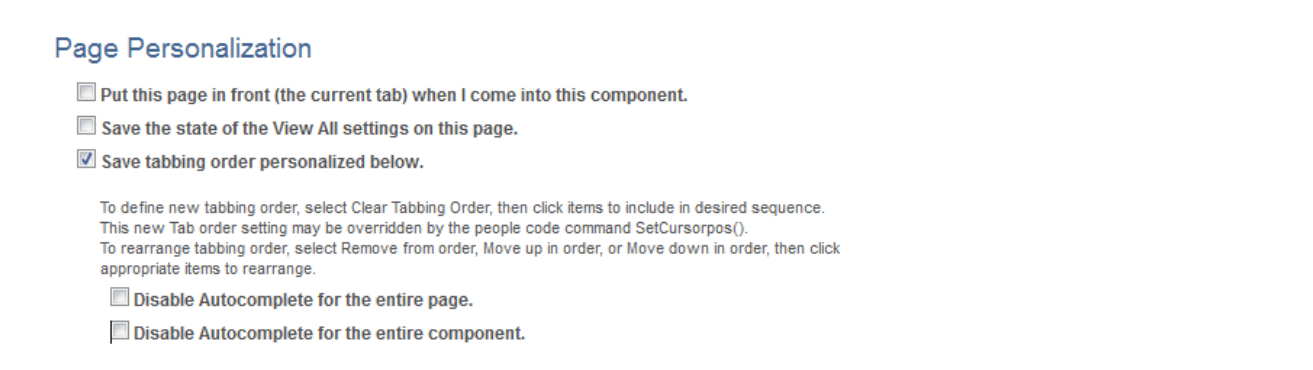

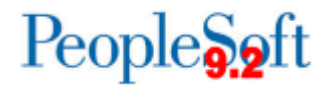

### Personalizations

|   | Test Scenario                                                                                                    | Expected Result                                                    |
|---|----------------------------------------------------------------------------------------------------|--------------------------------------------------------------------|
| 1 | <ul> <li>From Home page:</li> <li>Click on Personalize Content and choose<br/>Menu type:</li> <li>Top Menu, Menu (left), or Main menu<br/>(left with icons)</li> </ul>                                              | User is able to choose<br>Menu Option                              |
| 2 | <ul> <li>Navigate to My Personalizations &gt;</li> <li>Navigation Personalizations</li> <li>Choose your menu sort and<br/>AutoComplete options (if desired). (Menu<br/>sort only applicable to Top Menu)</li> </ul> | User is able to select<br>options and it has the<br>desired effect |

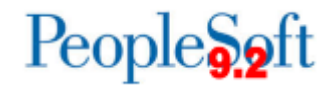

# **AM Module Overview**

- Basic PeopleSoft Asset Management functionality remains the same
- AM Security remains unchanged.
- Some modifications due to the elimination of BOR modifications in favor of PS delivered functionality
  - Ex: Federal Assets
- New functionality
  - Ability to add items that need to be tracked that are less than \$3000
  - Express Add

Information Technology Services • University System of Georgia

# **AM Module Overview**

- New functionality
  - Combo-edit rules in AM
  - File Attachments
- All AM queries now use the naming convention, BOR\_AM\_xyz so some query names have changed.

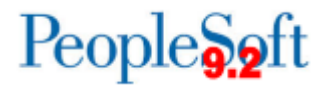

# **AM Objectives**

- Exposure to the new 9.2 environment
- Ensure that you are able to execute key processes such as creating assets, performing adjustments, and running month end processes
- High level validation of data (please keep timing differences in mind)
- Additional business unit specific testing outside of the ITS system testing

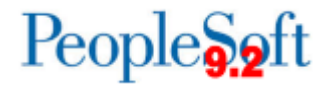

- Adding Assets:
  - Add an Asset with a cost over \$5000.00 using Basic
  - Add an asset with a cost over \$5000.00 using Express Add
    - Only basic asset information is available to entry (i.e. no access to licenses, attributes, etc.)
    - Capitalization occurs upon Save
  - Add an asset with a cost below \$3000.00. These will be physical assets (below the 3000 threshold)
    - Items with a cost below 3000.00 are stored in a separate table, Cost\_Non\_Cap

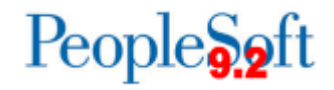

### **Express Add**

Favorites - Main Menu - > Asset Management -> Asset Transactions -> Owned Assets -> Express Add

### ORACLE

| Asset Information Unit 5300 Asset ID NEXT Profile ID OMPOSYR Profile ID OMPOSYR Caccum Depr In Current Pd Catcum Depr In Current Pd Catcum Depr 0.00 Set Rand D Info Cat Type Accum Depr Cost Type Accum Depr Cost Type Cost Type Cost Ty                                                                                                    | Cost / Asset Information       | Asset Add      | Work Page 1  | Asset Add | Work Page | 2 Dep | preciation Red | quest Work    | Asset Boo   | ok Work      | Deprecia    | tion Request V | Vork Joint |
|----------------------------------------------------------------------------------------------------|--------------------------------|----------------|--------------|-----------|-----------|-------|----------------|---------------|-------------|--------------|-------------|----------------|------------|
| Unit 5300 Asset ID NEXT   Profile ID CMP05YR Trans Date 02/11/2015   Description IAT Test Asset Acctg Date 01/31/2015   Location 033 ROGERS HALL   Tag Number 123456 Currency USD   Cacum Depr in Current Pd Rate Type AVG     Asset Cost Information Find   View All   Chartfields Personalize   Fluid Dept   Point 1100   V100 000 USD   Dest Status Set and D Info   CAP# Set and D Info   Set asset Status Set and D Info   Set asset Status Set and D Info   Set Asset Code Set and D Info   Caption Date 22/11/2015 Set and D Info   Set Asset Status Project   Collateral Asset Parent ID   Collateral Asset Parent ID                                                                                                    | Asset Information              |                |              |           |           |       |                |               |             |              |             |                |            |
| Profile ID COMPOSYR Trans Date 02/11/2015 IB<br>Description UAT Test Asset<br>Location 031 ROGERS HALL<br>Trans Code 0<br>Accum Depr in Current Pd<br>Asset Cost Information<br>Chartfields<br>Find View All First 1 of 1 Clast<br>Rode Name<br>Quantity Cost<br>60.000.00 USD 0.00 USD 0.00 USD 0.00 USD<br>Cost Type Accum Depr 0.00 USD 0.00 USD 0.00 USD 0.00 USD<br>Chartfields<br>Find View All First 1 of 1 Clast<br>Rud Ref<br>10000 0 Be11000 1 11100 1 1000 0 0.00 USD 0.00 USD 0.00 USD<br>Asset Additional Information<br>Asset Type T Hardware<br>Asset Subtype 4 Set R and D Info<br>Chartfields 9 Set R and D Info<br>Chartfields 9 Set R and D Info                                                                                                    | Unit 5                         | 53000          |              |           |           |       | A              | sset ID NEX   | т           |              |             |                |            |
| Description Location   Location 0031   ROGERS HALL Trans Code   Tag Number Current Pd   Rate Type VG    Accum Depr in Current Pd  Rate Type    Accum Depr in Current Pd  Rate Type    Accum Depr  Cost  Cost  Co                                                                                                    | Profile ID C                   | OMP05YR        |              |           |           |       | Tra            | ns Date 02/11 | 1/2015      | <b>i</b>     |             |                |            |
| Location [031 ROGERS HALL<br>Tag Number [123456 Currency USD<br>Accum Depr in Current Pd<br>Asset Cost Information<br>Book Name<br>Quantity<br>Cost<br>Accum Depr<br>Cost<br>Category<br>Cost Type<br>Accum Depr<br>0.00<br>0.00 | Description U                  | AT Test Asse   | t            |           |           |       | Acc            | tg Date 01/31 | 1/2015      | 81           |             |                |            |
| Tag Number 123456       Currency USD         Accum Depr in Current Pd       Rate Type AVG         Asset Cost Information       Find View All First 1 of 1 Last         Book Name       Quantity         Cost       60,000.00         ULASSETS       1,0000         Accum Depr       0.00         Chartfields       Personalize   Find View All [2]         Find Dept       Program         Class       Project         Bud Ref       2015         * Asset Additional Information       \$ster Type         Asset Class       Set R and D Info         CAP #       Set R         Asset Status [n Service       Hazardous Asset         Asset Status [n Service       FERC Code         FERC Code       Capitalized Asset         Calatral Asset       Capitalized Asset         Acquisition Code [Urchased       Capitalized Asset         Collateral Asset       Parent ID         Calatral Asset       Parent ID                                                                                                    | Location 0                     | 031            | ROC          | GERS HALL |           |       | Trar           | ns Code       |             |              | •           |                |            |
| Accum Depr in Current Pd     Asset Cost Information     Book Name   Quantity   Cost   60,000.00   VID Depr   0.00   Category   Cost Type   Accum Depr   0.00   Chartfields   Personalize Find   View All   S   Find   Dept   Program   Class   Project   Book Name   Asset Additional Information     Asset Subtype   Asset Subtype   Asset Class   Asset Class   Asset                                                                                                    | Tag Number 123456 Currency USD |                |              |           |           |       |                |               |             |              |             |                |            |
| Asset Cost Information Find View All First ① 1 of 1 ② Last   Book Name Quantity Cost 60,000.00 USD 0.00 USD   ALLASSETS 1,0000 60,000.00 USD 0.00 USD 0.00 USD   Category Cost Type Accum Depr 0.00 USD Default Profile   Chartfields Personalize   Find   View All   ②   ②   E   First ① 1 of 1 ① Last   Fund Dept Program Class   Project Bud Ref   10000 0 B11000 11100   * Asset Additional Information     Asset Type    T Hardware   Asset Status Seq #   Threshold ID IDNDER3K   Asset Status Nervice   * Asset Status Nervice   * Asset Status Nervice   * Collateral Asset Capitalized Asset   Collateral Asset Composite Asset   Collateral Asset •   Parent/Child None Parent ID                                                                                                    | 0                              | Accum De       | pr in Curren | t Pd      |           |       | Ra             | te Type AVG   |             | <u> </u>     |             |                |            |
| Book Name Quantity Cost Salvage   ALLASSETS 1.0000 60.000.00 USD   Category Cost Type Accum Depr   0.00 VID Derr   Chartfields Personalize   Find Dept   Program Class   Project Bud Ref   10000 0811000   11100 11000   * Asset Additional Information     Asset Type   Threshold ID   UDER3K   Serial ID   123456789   Asset Class   * Asset Status   In Service   * Asset Status   Serial ID   123456789   Asset Class   * Collaitzed Asset   FERC Code   * Acquisition Code   Purchased   * Acquisition Code   Purchased   * Acquisition Code   Purchased   * Acquisition Code   Purchased   * Acquisition Code   Purchased   * Acquisition Code   Purchased   * Acquisition Code   Purchased   * Acquisition Code   Purchased   * Acquisition Code   Purchased   * Acquisition Code   Purchased   * Acquisition Code   Purchased   * Acquisition Code   Purchased   * Acquisition Code   Purchased   * Acquisition Code   Purchased   * Acquisition Code                                                                                                    | Asset Cost Information         |                |              |           |           |       |                |               |             | Find   Vie   | w All       | First 🕙 1 of   | 1 🕑 Last   |
| ALLASSETS 1.0000   Cost Type Accum Depr   O.00 USD   VTD Depr   O.00 USD   Default Profile                                                                                                    | Book Name Quanti               | ty             | Cost         |           |           |       | Salvage        |               |             |              |             |                | + -        |
| Category Cost Type Accum Depr 0.00 VSD Default Profile   Chartfields Personalize   Find   View All [2] [2] First 0 101 0 Last   Fund Dept Program Class   10000 0811000 11100 11000 2015   Asset Additional Information   Asset Subtype Set R and D Info   CAP # Set #   Threshold ID NDER3K   Asset Subtype Set #   Asset Class Hazardous Code Info   Serial ID 123456789   Asset Status In Service Taggable Asset   Capitalized Asset Capitalized Asset   Asset Status In Service Parent/Child None   Parent/Child None Parent ID                                                                                                    | ALLASSETS 🔍 1.0000             | )              |              | e         | 60,000.00 | USD 🔡 |                | 0.0           | 0 USD       |              |             |                |            |
| Chartfields Pept Program Class Project Bud Ref 10000 Bill 100 Chartfields Project Bud Ref 2015 Captadian Sect Additional Information CAP # Casset Subtype Chartfield Sec # Captadian Sect Additional Information CAP # Casset Subtype Casset Captadian Sect Additional Diversity Captadian Sect Additional Diversity Captadian Sect Additional Diversity Captadian Sect Additional Diversity Captadian Sect Additional Diversity Captadian Casset Subtype Casset Captadian Sect Cass Captadian Sect Cass Captadian Sect Cass Captadian Casset Captadian Casset Captadian Casset Captadian Captadian Captadian Casset Captadian Captadian Captadian Casset Captadian Captadian Casset Captadian Captadian Casset Captadian Captadian Captadia                                                                                                    | Category Cost T                | уре            | Accum De     | pr        | 0.00      |       | YTD Depr       | 0.0           |             | Defa         | ult Profile |                |            |
| Fund Dept Program Class Project Bud Ref   10000 0811000 11100 11000 2015     Asset Additional Information     Asset Type Image: Comparison of the second of the second of the secon                                                                                                    | Chartfields                    | ~              |              |           | 0.00      |       |                | 0.0           |             |              |             |                |            |
| runu Dept Fogram Cass Foget Dud rei   10000 0811000 11100 11000 2015     Asset Additional Information     Asset Subtype Set R and D Info   CAP # Seg #   Threshold ID UNDER3K Hazardous Code Info   Serial ID 123456789 Hazardous Asset   Asset Status In Service Hazardous Asset   FERC Code FERC Code   Collateral Asset Composite Asset   Parent/Child None Parent ID                                                                                                    | Fund Dont                      | •              | Dro          | (FOID)    |           | Class | F              | Project       | -ind   view |              | av ⊢i       | rst I of 1 I   | Last       |
| Asset Additional Information         Asset Subtype         Asset Subtype         CAP #         Threshold ID UNDER3K         Serial ID 123456789         Asset Class         *Asset Status in Service         FERC Code         Threshold ID composite Asset         Capitalized Asset         Capitalized Asset         Collateral Asset         Parent/Child None                                                                                                    | Fund Dept                      |                |              | gram      |           | Class |                | FIOJECI       |             |              |             | Buu Kei        |            |
| Asset Additional Information          Asset Type       I Hardware       V         Asset Subtype       Set R and D Info         CAP #       Seq #         Threshold ID       UNDER3K         Serial ID       123456789         Asset Class       Taggable Asset         Asset Status       In Service         YASSET Status       In Service         YASSET Status       YASSET Status         YASSET Status       YASSET Status                                                                                                    |                                | 1000           |              | 100       | Q         | 11000 |                |               |             |              | Q           | 2015           |            |
| Asset Type IT Hardware  Asset Subtype  Set R and D Info CAP # Seq #  Hazardous Code Info Serial ID 123456789 Hazardous Asset Set Class  Asset Class  Asset Class  Asset Status In Service  FERC Code  Composite Asset Composite Asset Composite Asset Collateral Asset Collateral Asset Collatera                                                                                                    | Asset Additional Information   | mation         |              |           |           |       |                |               |             |              |             |                |            |
| Asset Subtype Set R and D Info<br>CAP # Seq # Hazardous Code Info<br>Serial ID 123456789<br>Asset Class Hazardous Asset<br>Asset Class Taggable Asset<br>*Asset Status In Service Taggable Asset<br>Capitalized Asset<br>FERC Code Composite Asset<br>Acquisition Date 02/11/2015<br>*Acquisition Code Purchased T<br>Parent/Child None Parent ID Parent ID C                                                                                                    | Asse                           | t Type IT Ha   | rdware       | •         |           |       |                |               |             |              |             |                |            |
| CAP # Seq #<br>Threshold ID UNDER3K Hazardous Code Info<br>Serial ID 123456789 Hazardous Asset<br>Asset Class Taggable Asset<br>Asset Status In Service Capitalized Asset<br>FERC Code Capitalized Asset<br>Acquisition Date 02/11/2015<br>*Acquisition Code Purchased<br>Collateral Asset<br>Parent/Child None Parent ID                                                                                                    | Asset St                       | ubtype         |              |           | ۹,        |       |                |               | Set R       | and D Info   |             |                |            |
| Threshold ID UNDER3K   Serial ID 123456789   Asset Class Image: Capitalized Asset   Asset Status In Service   *Asset Status In Service   FERC Code Image: Capitalized Asset   Acquisition Date 02/11/2015   *Acquisition Code Purchased   Parent/Child None   None Parent ID                                                                                                    |                                | CAP #          |              |           | Q         | Seq # |                |               |             |              |             |                |            |
| Serial ID 123456789 Hazardous Asset<br>Asset Class Taggable Asset<br>*Asset Status In Service Taggable Asset<br>Capitalized Asset<br>Capitalized Asset<br>Composite Asset<br>*Acquisition Date 02/11/2015<br>*Acquisition Code Purchased T<br>Parent/Child None Parent ID<br>Parent ID                                                                                                    | Thres                          | nold ID UNDE   | R3K          |           | ۹.        |       |                |               | Haza        | rdous Code   | Info        |                |            |
| Asset Class<br>Asset Status In Service<br>FERC Code<br>Capitalized Asset<br>Capitalized Asset<br>Composite Asset<br>Composite Asset<br>Collateral Asset<br>Parent/Child None<br>Parent ID<br>Collateral Asset<br>Parent ID<br>Collateral Asset<br>Collateral Asset<br>Collateral Collateral Collateral<br>Collateral Collateral<br>Collateral                                                                                                    | Se                             | erial ID 12345 | 6789         |           |           |       |                |               | 🗆 Ha        | azardous As  | sset        |                |            |
| *Asset Status In Service   FERC Code  FERC Code  Composite Asset  Composite Asset  Acquisition Code Purchased  Collateral Asset  Parent/Child None  Parent ID  Collaterat                                                                                                    | Asset                          | Class          |              |           | Q         |       |                |               | 🗹 Ta        | aggable Ass  | et          |                |            |
| FERC Code   Acquisition Date   02/11/2015   *Acquisition Code   Purchased   V   Parent/Child   None   Parent ID                                                                                                    | *Asset                         | Status In Se   | rvice        | •         |           |       |                |               | C (         | apitalized A | sset        |                |            |
| Acquisition Date 02/11/2015                                                                                                    | FERC                           | Code           |              | Ŧ         |           |       |                |               | C (         | omposite As  | sset        |                |            |
| *Acquisition Code Purchased  Collateral Asset Parent/Child None Parent ID                                                                                                    | Acquisitio                     | n Date 02/11/  | 2015         |           | 31        |       |                |               |             |              |             |                |            |
| Collateral Asset Parent/Child None Parent ID                                                                                                    | *Acquisition                   | Ode Purch      | nased        | •         | 4         |       |                |               |             |              |             |                |            |
| Parent/Child None   Parent ID                                                                                                    | Collateral                     | Asset          |              | •         |           |       |                |               |             |              |             |                |            |
|                                                                                                    | Paren                          | t/Child None   | 1            | •         |           |       | Parent ID      |               |             |              |             |                |            |
| Save III NOTIV                                                                                                    | Save Notify                    |                |              |           |           |       |                |               |             |              |             |                | Add        |

Cost / Asset Information | Asset Add Work Page 1 | Asset Add Work Page 2 | Depreciation Request Work | Asset Book Work | Depreciation Request Work | Joint Venture Work

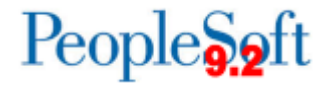

### **Physical Assets**

| Cost / Asset Information | Asset Add Work Page 1   | Asset Add Work Page 2 | Depreciation Request Work   | Asset Book Work         | Depreciation Request Work          | Joint Venture Work        |                                     |
|--------------------------|-------------------------|-----------------------|-----------------------------|-------------------------|------------------------------------|---------------------------|-------------------------------------|
| Asset Information        |                         |                       |                             |                         |                                    |                           |                                     |
| Unit {                   | 53000                   |                       | Asset ID NEX                | хт                      |                                    |                           |                                     |
| Profile ID S             | VP 🔍                    |                       | Trans Date 01/3             | 1/2015 🗎 🕅              |                                    |                           |                                     |
| Description U            | AT Test Physical Asset  |                       | Acctg Date 01/3             | 1/2015                  |                                    |                           |                                     |
| Location 0               | 014 Q PUBL              | IC SAFETY BLDG.       | Trans Code                  |                         | ¥                                  |                           |                                     |
| Tag Number 1             | 23456                   |                       | Currency USD                |                         |                                    |                           |                                     |
| (                        | Accum Depr in Current I | Pd                    | Rate Type AVG               | i 🔍                     |                                    |                           |                                     |
| Asset Cost Information   |                         |                       |                             | Find 1                  | View All First 🕢 1 of 1 🕟          | Last                      |                                     |
| Book Name Quanti         | ty Cost                 |                       | Salvage                     |                         |                                    |                           |                                     |
| ALLASSETS 🔍 1.0000       |                         | 650.00 US             | D Message                   |                         |                                    |                           |                                     |
| Category Cost T          | ype Accum Depr          | 0.00                  |                             |                         |                                    |                           |                                     |
|                          |                         | 0.00                  | Save as Physical? (8005,19  | 93)                     |                                    |                           |                                     |
| Fund Dent                | Progr                   | cir                   |                             |                         |                                    |                           |                                     |
|                          |                         |                       | Capitalization Threshold de | etermines that this ass | set will not be capitalized but ca | n be stored in AM for phy | sical inventory purposes. Continue? |
|                          |                         |                       | 000                         |                         |                                    |                           | OK Cancel                           |
| Asset Additional Infor   | mation                  |                       |                             |                         |                                    |                           |                                     |
| Asse                     | t Type Other            | •                     |                             |                         |                                    |                           |                                     |
| Asset S                  | ubtype                  |                       |                             | Set R and D Inf         | io                                 |                           |                                     |
|                          | CAP#                    | Q 5                   | Seq #                       |                         |                                    |                           |                                     |
| Thres                    | hold ID UNDER3K         | Q                     |                             | Hazardous Coo           | de Info                            |                           |                                     |
| Se                       | erial ID                |                       |                             | Hazardous               | Asset                              |                           |                                     |
| Asset                    | Class                   | Q                     |                             | 🗹 Taggable A            | isset                              |                           |                                     |
| *Asset                   | Status In Service       | <b>T</b>              |                             | Capitalized             | Asset                              |                           |                                     |
| FERO                     | Code                    | <b>T</b>              |                             | Composite Composite     | Asset                              |                           |                                     |
| Acquisitio               | n Date 01/31/2015       | 31                    |                             |                         |                                    |                           |                                     |
| *Acquisition             | Code Purchased          | • ~ ~                 |                             |                         |                                    |                           |                                     |
| Collateral               | Asset                   | •<br>•                | Parent ID                   |                         |                                    |                           |                                     |
| Paren                    |                         | •                     | Parentib                    |                         |                                    |                           |                                     |
| Save Notify              |                         |                       |                             |                         | <b>—</b> A                         | dd                        |                                     |

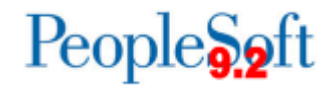

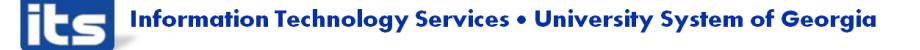

|   | Test Scenario                                                                                                    | Expected Result                                                   |
|---|----------------------------------------------------------------------------------------------------|-------------------------------------------------------------------|
| 3 | Add an Asset with a cost over \$5000.00<br>using Basic Add<br>AM →Asset Transactions→Owned<br>Assets →Basic Add                                        | Asset will be<br>created                                          |
| 4 | Add an asset with a cost over \$5000.00<br>using Express Add. Use a January<br>accounting date.<br>AM →Asset Transactions→Owned<br>Assets →Express Add | Asset will be<br>created                                          |
| 5 | Add an asset with a cost below \$3000.00<br>using Basic Add or Express Add. Use a<br>January accounting date.                                          | Receive message:<br>"Save as Physical?"<br>Reply OK to<br>message |

People 5.2 ft

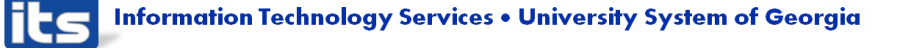

### Attach a file

| eneral Information          | peration/Maintenance    | Asset Acquisition Detail | Location/Comments/Attributes | Manufacture/License/Custodian | Asset Entry Work |  |
|-----------------------------|-------------------------|--------------------------|------------------------------|-------------------------------|------------------|--|
| Unit 53000                  | Asset ID 00000045       | 0010 Intermediate Teach  | ing System Tag 51            | 460 In Service                |                  |  |
| sset Information            |                         |                          |                              |                               |                  |  |
| Descr                       | intion Intermediate Tea | ching System             |                              | Short Desc Intermedia         | <i>.</i>         |  |
| 0                           | AP#                     |                          |                              | Sea #                         | <br>             |  |
|                             |                         | ent                      |                              | Tag Number 51460              |                  |  |
| Asset                       | Class                   | Q                        |                              |                               |                  |  |
| Asset                       | Type Equipment          |                          |                              |                               |                  |  |
| Asset Su                    | btype                   | Q                        |                              | Capitalized                   | Asset            |  |
| *Asset S                    | tatus In Service        | T                        |                              | New Asset                     |                  |  |
| Acquisition Date 07/29/2013 |                         | 81                       |                              | Available For Use             |                  |  |
| Placement                   | Date 07/29/2013         | 31                       |                              | 🗆 In Physical                 | Use              |  |
| Collateral A                | Asset                   | ¥                        |                              |                               |                  |  |
| *Acquisition                | Code Purchased          | •                        |                              |                               |                  |  |
| FERC                        | Code                    |                          |                              |                               |                  |  |
| Financing                   | Code                    |                          |                              | A secolar I Dete              |                  |  |
| Fair                        | Cost                    | 0.000                    |                              | Appraisal Date                |                  |  |
| Index                       | Name                    |                          |                              | Last opuno                    |                  |  |
| Subindex 1                  | Name                    |                          | Q                            |                               |                  |  |
| Parent                      | Child None              | T                        |                              | Parent ID                     | a 🛒              |  |
| Prot                        | file ID SVP             | Q,                       |                              | Region Code                   | <b>Q</b>         |  |
| Thresh                      | old ID                  | Q,                       |                              |                               |                  |  |
|                             | Composite A             | sset                     | C                            | omposite Asset ID             |                  |  |

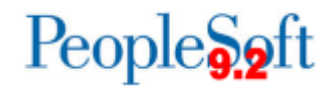

# Attach a file

### > All file types can be attached.

|                   | 🧠 Seq #                                                                                                    | Q                 |        |                                                      |                 |      |
|-------------------|----------------------------------------------------------------------------------------------------|-------------------|--------|------------------------------------------------------|-----------------|------|
| et                | Tag Number 5146                                                                                                    | 0                 |        |                                                      |                 |      |
|                   | Attachments                                                                                                    |                   |        |                                                      |                 | ×    |
|                   | Unit 53000 Asset ID 000000450010 Intermediate                                                                            | Teaching System   | Тал    | Number 51460 In Service                              |                 | Help |
|                   | Details                                                                                                    | Fouring of term   | Person | onalize   Find   View All   🗇   🎟 First 🕚 1-4 of 4 🕑 |                 |      |
|                   | File Name                                                                                                    | Description       | User   | Name                                                 | Date/Time Stamp |      |
|                   | Change_delete_pending_transaction.docx                                                                                   | test Word file 🗎  |        |                                                      |                 | -    |
|                   | Assetid401309_christy.xls                                                                                                | test Excel file   |        |                                                      |                 | -    |
|                   | update_cost_table.txt                                                                                                    | test TXT file     |        |                                                      |                 | -    |
| 0.000             | Updating_Assets_Handout.pdf                                                                                              | test pdf. file    |        |                                                      |                 | -    |
|                   | Adding large attachments can take some time to upload, therefore, it is the transaction before adding large attachments. | advisable to save |        |                                                      |                 |      |
|                   | OK Cancel                                                                                                    |                   |        |                                                      |                 | .::  |
| set               | Composite Asset ID                                                                                                    |                   |        |                                                      |                 |      |
| Set R and D Info. |                                                                                                    |                   |        |                                                      |                 |      |

People

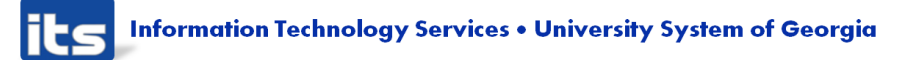

# Test ScenarioExpected ResultAttach a file to an asset - either one you are<br/>creating in UAT or an existing asset.See the<br/>Attachments link<br/>on the General<br/>Information pageAM →Asset Transactions→Owned<br/>Assets →Basic Add.Successfully able to<br/>attach a fileLink at the bottom of the General<br/>Information tab.Successfully able to<br/>attach a file

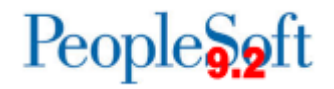

6

# Combo Edits in Asset Management

- Combo Edit rules enforced in AM
  - Valid Budget Ref required(ACCTBDREF)
  - Valid Fund code required(ACCTFUND)
  - Fund codes 60000, 61000, 62000 require accounts between 100000-1999999, 20000-2999999, 300000-3999999 (AGENCYFUND)
  - Fund code of 60000 requires a Dept id of 0000000, A000001-A999999 or E1000000-E2000000 (FUNDDEPT)
  - Valid fund and program code required for fund codes starting with 12(FNDPRGACCT)
  - Fund codes beginning with 12 must have program codes within a specified range (FUNDPROG)
  - Fund 20000 requires a valid project id (FUNDPROJ)

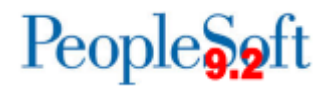

Information Technology Services • University System of Georgia

### Combo Edits in Asset Management

| Cost   | Туре                                                                                                    | Q                     |                   |                                                                    |                   |                      |                       |              |
|--------|----------------------------------------------------------------------------------------------------|-----------------------|-------------------|--------------------------------------------------------------------|-------------------|----------------------|-----------------------|--------------|
|        | Message                                                                                                    |                       |                   |                                                                    |                   |                      |                       |              |
|        | <ul> <li>Combo Edit error/s found. Your setup requires that you need to correct them before saving. (8850,50)</li> <li>Combo Edit error/s found. Your setup requires that you need to correct them before saving.<br/>Note: Combo Edit setup is in Business Unit/Book Definition.</li> </ul> |                       |                   |                                                                    |                   |                      |                       |              |
|        | SD.                                                                                                    | T                     | rans Code         | <b>T</b>                                                           |                   |                      |                       |              |
| Favori | tes <del>-</del> Main                                                                                                    | Menu 👻 🚿              | Asset Mana        | igen wht -> Asset Transactions -> Owned Assets - :                 | Basic A           | dd                   |                       |              |
| 50     |                                                                                                    |                       |                   |                                                                    |                   |                      |                       |              |
|        |                                                                                                    |                       |                   |                                                                    |                   |                      |                       |              |
| A      | sset Book Work                                                                                                    | Open Tra              | nsaction Wor      | Asset Solution Work Open Transaction Work Asset                    | <u>S</u> upplemer | tal Data Combo Edi   | it                    |              |
|        | Unit 53000                                                                                                    |                       | Asset ID          | NEXT                                                               |                   | Tag                  | In Service            |              |
| ▼ c    | ombo Edit Erro                                                                                                    | rs                    |                   |                                                                    | Persona           | Ilize   Find   🗖   🔣 | First 🕙 1 of 1 🕑 Last |              |
| Line   | Detail                                                                                                    | Message<br>Set Number | Message<br>Number | Message Text                                                       | Asset ID          | Book Name            | Account               |              |
|        | 2 Detail                                                                                                    | 9600                  | 31                | Combo error for fields FUND_CODE/ PROJECT_ID in group<br>FUNDPROJ. | NEXT              | ENTERPRISE           | 165000                |              |
| 🔒 S    | ave                                                                                                    |                       |                   | Add                                                                | / 🗶 l             | Jpdate/Display       | nclude History 📝 Corr | rect History |

General Information | Operation/Maintenance | Asset Information | Asset Acquisition Detail | Location/Comments/Attributes | Manufacture/License/Custodian | Asset Entry Work | Asset Entry Work

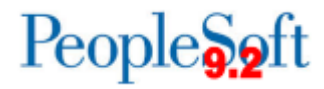

Information Technology Services • University System of Georgia

### **Test Scenario**

Attempt to add an asset with a fund code = 20000 with no project id in Basic Add, Asset Acquisition Detail.

AM  $\rightarrow$  Asset Transactions $\rightarrow$  Owned Assets  $\rightarrow$  Basic Add.

Attempt to add an asset with a fund code = 20000 with no project id in Express Add

8

7

AM  $\rightarrow$  Asset Transactions $\rightarrow$  Owned Assets  $\rightarrow$  Express Add.

### **Expected Result**

Receive an error that a combo edit error was found.

See combo edit error on Combo Edit Page

Receive an error that a combo edit error was found.

See combo edit error on Combo Edit Page

reopie<mark>§9</mark>ft

### **Create a Federal Asset**

- Federal Assets will be tracked using PeopleSoft delivered fields
  - Asset Class Field will store type of federal asset
  - Asset Attribute fields will store agency, condition, and percent

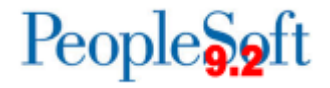

### **Create a Federal Asset**

| Favorites - Main Menu - > ORACLE General Information Unit 53000 Ass                                                                                                    | Asset Management -> Asset Tr<br>n/Maintenance Asset Information                                | ansactions → Owned A | Assets -> Basic Add<br>Location/Comments/Attributes<br>Tag In S                                                                                                    | Manufacture/License/Custodian                      |
|----------------------------------------------------------------------------------------------------|------------------------------------------------------------------------------------------------|----------------------|----------------------------------------------------------------------------------------------------|----------------------------------------------------|
| Asset Mormation<br>Description<br>CAP #                                                                                                    | Test Federal Asset                                                                             |                      | Short Desc<br>Seq #<br>Tag Number                                                                                                    | test combo                                         |
| Asset Type<br>Asset Subtype<br>*Asset Status<br>Acquisition Date<br>Placement Date<br>Collateral Asset<br>*Acquisition Code<br>FERC Code<br>Financing Code<br>Fair Value<br>Replacement Cost<br>Index Name | IT Hardware                                                                                    |                      | Look Up Asset Class<br>SetID: S<br>Asset Class: begins with ✓<br>Look Up Clear Car<br>Search Results<br>View 100 First ④ 1-2 of 2<br>Asset Class Description<br>FEDFEDTTI: Federal, Federal T<br>FEDINSTTL Federal, Institution | HARE<br>heel Basic Lookup<br>Last<br>tite<br>Title |
| SubIndex Name<br>Parent/Child<br>Profile ID<br>Threshold ID<br>Book Page                                                                                                    | None COMP05YR<br>COMP05YR<br>UNDER3K<br>Composite Asset<br>Set R and D Info<br>Attachments (0) |                      | Composite Asset ID                                                                                                    |                                                    |

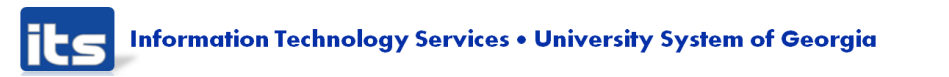

### People 5.2 ft

### **Create a Federal Asset**

| avorites - Main Menu - >        | Asset Management + > Asset Transactions + > Own       | ed Assets 👻 > Basic Add |                    |                       |                 |
|---------------------------------|-------------------------------------------------------|-------------------------|--------------------|-----------------------|-----------------|
| DRACLE <sup>.</sup>             |                                                       |                         |                    |                       |                 |
|                                 |                                                       |                         |                    |                       |                 |
| General Information Operation/  | Maintenance Asset Information Asset Acquisition Detai | Location/Comments/At    | tributes Manu      | facture/License/Custo | odian 🕑         |
| Unit 53000 Ass                  | set ID NEXT                                           | Tag                     | In Service         |                       |                 |
| Location                        |                                                       |                         |                    |                       |                 |
| Comments                        |                                                       |                         |                    |                       |                 |
| Physical and Custom Attribution | utes                                                  |                         | Fin                | d   View All First    | 🕙 1 of 1 🕑 Last |
| Effective Date                  | 02/11/2015                                            |                         |                    |                       | + -             |
| Color                           |                                                       |                         |                    |                       |                 |
| Height                          |                                                       | Height Units            | ٩                  |                       |                 |
| Width                           |                                                       | Width Units             | 2                  |                       |                 |
| Length                          |                                                       | Length Units            | ۹                  |                       |                 |
| Weight                          |                                                       | Weight Units            | ۹,                 |                       |                 |
| Capacity                        |                                                       | Capacity Units          | 2                  |                       |                 |
| Power Rating                    |                                                       | Power Rating Units      | Q                  |                       |                 |
| Custom Attributes               |                                                       | Personalize   F         | ind   View All   🗖 | 🔣 💿 First 🕙 1-        | 3 of 3 🕑 Last   |
| Attribute                       | Attribute Name                                        |                         | Value              | MOU                   |                 |
| FEDAGENCY                       | Federal Agency                                        |                         | DOAS               |                       | + -             |
| FEDCOND                         | Federal Condition                                     |                         | Good               |                       | + -             |
| FEDPERCENT                      | Federal Percentage                                    |                         | 100                |                       | + -             |
| Detailed Description            |                                                       |                         |                    |                       |                 |
| Image                           |                                                       |                         |                    |                       |                 |
| Save                            |                                                       | 📑 Add 🔊 Update          | /Display 🗾 I       | Include History       | Correct History |

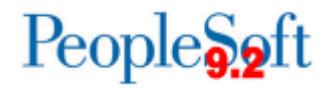

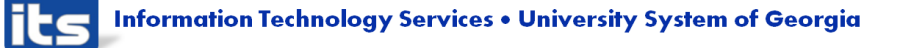

### **Test Scenario**

Create a Federal Asset

Populate Asset Class on the General Information page with one of the federal asset codes in the drop down box

9

Go to the Location/Comments/Attributes page and populate the custom attributes

AM  $\rightarrow$  Asset Transactions $\rightarrow$  Owned Assets  $\rightarrow$  Basic Add

### **Expected Result**

Should see two choices under Asset Class related to Federal Assets

Should see FEDAGENCY, FEDCOND, and FEDPERCENT under the section, Physical and Custom Attributes

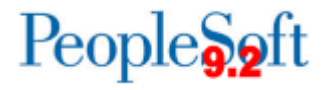

# **Addition Cost Adjustment**

- For Cost Adjustment type "Addition", the depreciation convention should be "Following Month".
  - Modification that defaulted the depreciation convention to "following month" was eliminated so default is now "actual month"
  - Depreciation convention will need to be manually updated to "following month"

| Favorites - Main Menu - > Asset Management - > Asset Transactions - > Financial Transactions - > Cost Adjust/Transfer Asset |               |  |  |  |  |  |
|----------------------------------------------------------------------------------------------------|---------------|--|--|--|--|--|
| ORACLE                                                                                                    |               |  |  |  |  |  |
|                                                                                                    |               |  |  |  |  |  |
| Main Transaction Asset Cost Wrk Asset Cost 01 Wrk Asset Cost Wrk2 Asset Book Wrk1 Asset Cost Wrk3 Depr Rqst1 Wrk Depr       | Rqst2 Wrk 🛛 🕩 |  |  |  |  |  |
| Unit 53000 Asset ID 000000450001 2013 Dodge Charger Pursuit Tag 210594 In Service                                           |               |  |  |  |  |  |
| Main Transaction                                                                                                    |               |  |  |  |  |  |
| Transaction Date 02/12/2015 Copy Changes to Other Books Copy to Other Books Options                                         |               |  |  |  |  |  |
| Accounting Date U2/12/2015 Transfer Other Books by Amount                                                                   |               |  |  |  |  |  |
| Transaction Code Adjust Other Books By Amount                                                                               |               |  |  |  |  |  |
| Rate Type AVG AVG Include Convention Exclude Convention                                                                     |               |  |  |  |  |  |
| Action Addition  GO!                                                                                                    |               |  |  |  |  |  |
| 🔚 Save 🔯 Return to Search 📋 Previous in List 📮 Next in List 🔄 Notify 🖉 Update/Display 🗾 Include History                     |               |  |  |  |  |  |

Main Transaction | Asset Cost Wrk | Asset Cost 01 Wrk | Asset Cost Wrk2 | Asset Book Wrk1 | Asset Cost Wrk3 | Depr Rqst1 Wrk | Depr Rqst2 Wrk | Joint Venture Work | Virtu:

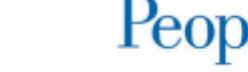

### **Addition Cost Adjustments**

| Oktion     First @ 1012 @ Last       Oktion     First @ 1012 @ Last       Book Name ALLASSETS All Assets     Base Currency USD       Cost History     Cost History       dit Cost Information     Adjust All Rows By       Percent     Quantity       Cost     Book Name ALLASSETS All Assets       Base Currency USD     Convention Actual Month       Intervention     Actual Month       Intervention     Actu                                                                                                    |              |
|----------------------------------------------------------------------------------------------------|--------------|
| k       Find   View All       First @ 1 of 2 @ Las         Book Name       ALLASSETS       All Assets       Base Currency       USD       Convention       Actual Month       Image: Location         Cost History       it Cost Information       glust All Rows By       Percent       Quantity       Cost       Cost       Image: Location         J000       22,678.45       0.00       VEHIC       Cost       Salvage       Category       Cost Type       Unit         J000       22,678.45       0.00       VEHIC       Salvage       Category       Cost Type       Unit         J000       22,678.45       0.00       VEHIC       Salvage       Salvage       Category       Cost Type       Unit         J000       22,678.45       0.00       VEHIC       Salvage       Bud Ref         J000       22,678.45       0.00       VEHIC       Asset Cost Wrk1       Asset Cost Wrk2       Asset Cost Wrk3       Depr Rgsti Wrk         Add       Unit       53000       Asset Cost Wrk2       Asset Cost Wrk3       Depr Rgsti Wrk       Cost         Save       Cost Information       Asset Cost Wrk3       Asset Cost Wrk3       Depr Rgsti Wrk       Cost       Cost       Cost       Apply         Cos                                                                                                    |              |
| Book Name ALLASSETS All Assets       Base Currency USD       Convention Actual Month         Cost History         attistory         attistory         attistory         attistory         Cost History         attistory         attistory         Cost History         attistory         attistory         Cost History         Cost Cost Type         Unit         0000         22.678.45         0.00         VEHIC         Cost History         Cost Information         Add         Main Transaction         Cost III 000000450001         2013 Dodge Charger Pursuit         Tag 210594         In Service         Charge Location         Book         Book Name ALLASSETS         Book Name ALLASSETS         Book         Book Name ALLASSETS         Book         Book         Book         Cost History         Cost History         Cost History         Cost History         Cost History         Cost History         Cost                                                                                                    | st           |
| Cost History         t Cost Information         tjust All Rows the percent Quantity Cost Cost Type Unit         000       22.678.45         000       22.678.45         000       22.678.45         000       22.678.45         000       22.678.45         000       22.678.45         000       22.678.45         000       22.678.45         000       22.678.45         000       22.678.45         000       22.678.45         000       Asset Cost Wrk         Ad       Dept         Main Transaction       Cost Information         Asset Cost Wrk       Asset Cost Wrk         Ad       Unit 53000         Book       Save         Book       Edit Cost Information         Adjust All Rows By       Percent         Quantity       Cost         Cost       Isoon         Adjust All Rows By       Percent         Quantity       Cost         Cost       Isoon         Adjust All Rows By       Percent         Quantity       Cost         Cost       Isoon         Cost       Isoon                                                                                                    |              |
| t Cost Information                                                                                                    |              |
| just All Rows Percent Quantity Cost Cost Apply     antity Cost Salvage Category Cost Type Unit   000 22,678.45 0.00 VEHC 53000     hartfields Personalize   Find   View All [2] First 1 of 1 1 Last   Bud Ref   600 Main Transaction Asset Cost Wrk Asset Cost Wrk   Ad Unit 53000 Asset ID 00000450001 2013 Dodge Charger Pursuit Tag   Tag 210594 In Service Charge Location   Book Find   View All   First * Cost Find   View All   First *   Cost History Cost History Cost Cost   Iformation   Edit Cost Information Agust 22,678.45 Base Currency USD Convention Following Month   Cost Listory Cost Cost Cost Apply   Edit Cost Information Agust 22,678.45 0.00 VEHC Save   Category Cost Type Unit Ti.0000 22,678.45 0.000 VEHC Salvage Category Cost Type Unit Find   View All [2] Find * Information Adjust All Rows By Percent Quantity Cost Salvage Category Cost Type Unit Find * Information Adjust All Rows By Percent Quantity Cost Find * Information Adjust All Rows By Percent Quantity Quantity Cost Find * Information Find * Information Apply Edit Cost Find Percent Quantity Cost Find * Information Find * Information                                                                                                    |              |
| Initive Cost Salvage Category Cost Type Unit<br>53000 22.678.45 0.00 VEHIC Cost Type Unit<br>53000<br>Anartfields Personalize   Find   View All   First I of 1 C Last<br>Book Main Transaction Cost Information Asset Cost Wrk Asset Cost 01 Wrk Asset Cost Wrk2 Asset Book Wrk1 Asset Cost Wrk3 Depr Rqst1 Wrk<br>Ad Unit 53000 Asset ID 000000450001 2013 Dodge Charger Pursuit Tag 210594 In Service<br>Change Location<br>Book Find   View All First I<br>Book Name ALLASSETS All Assets Base Currency USD Convention Following Month<br>Cost History<br>Edit Cost Information<br>Adjust All Rows By Percent Quantity Cost Cost I Curr USD Apply<br>Quantity Cost Salvage Category Cost Type Unit<br>1.0000 22.678.45 0.000 VEHIC I Cost Information<br>Adjust All Rows By Percent Quantity Cost Personalize   Find   View All [ ] First I of 1<br>Find Dept Program Class Project Bud Ref<br>1.0000 22.678.45 0.000 VEHIC I Cost Personalize   Find   View All [ ] First I of 1<br>Fund Dept Program Class Project Bud Ref<br>1000 1 22.678.45 0.000 VEHIC I Cost I Job I Cost I Job I Cos | ]            |
| D00       22,678.45       0.00       VEHIC       S3000         hartfields       Personalize   Find   View All   Image: Pirst Image: Personalize   Find   View All   Image: Personalize   Find   View All   Image: Personalize   Find                                                                                                    |              |
| Book       Find       View All       Find       I of 1 & Last         Book Name       ALLASSETS       All Assets       Base Currency       USD       Convention       Forst @ 1 of 1 @ Last         Book       Unit       5300       Asset ID       000000450001       2013       Dodge Charger Pursuit       Tag       210594       In Service         ave       © Retur       Cost History       Convention       Folded       First @ 1 of 1 @ Last         Book Name       ALLASSETS       All Assets       Base Currency       USD       Convention         Edit Cost Information       Adjust All Rows By       Percent       Quantity       Cost       Cost       Apply         Quantity       Cost       22,678.45       0.00       View All [ 2] @ First @ 1 of 1 @ Last         Fund       Dept       Program       Class       Project       Bud Ref         10000       22,678.45       0.00       View All [ 2] @ First @ 1 of 1 @ Last         Fund       Dept       Program       Class       Project       Bud Ref         10600       1214000       17800       11000       2013       2013                                                                                                    |              |
| Ind       Dept       Program       Class       Project       Bud Ref         500       Main Transaction       Cost Information       Asset Cost Wrk       Asset Cost Wrk       Asset Cost Wrk       Depr Rgst1 Wrk         Ad       Unit 53000       Asset ID       000000450001       2013 Dodge Charger Pursuit       Tag       210594       In Service         ave       Created       Edit Cost Information       Assets Base Currency       USD       Convention Following Month         Book Name       ALLASSETS       All Assets       Base Currency       USD       Convention Following Month         Cost History       Edit Cost Information       Adjust All Rows By       Percent       Quantity       Cost       Cost       Apply         Quantity       Cost       Salvage       Category       Cost Type       Unit         1.0000       22,678.45       0.00       VEHIC       \$53000       \$2013         Chartfields       Pergram       Class       Project       Bud Ref         10600       1214000       17800       11000       2013                                                                                                    |              |
| S00       Main Transaction       Cost Information       Asset Cost Wrk       Asset Cost Wrk       Asset Cost Wrk2       Asset Book Wrk1       Asset Cost Wrk3       Depr Rqst1 Wrk         Ad       Unit 53000       Asset ID       000000450001       2013 Dodge Charger Pursuit       Tag       210594       In Service         iave       Image Location       Change Location       End   View All       First Image Location         Book       Book Name ALLASSETS       All Assets       Base Currency       USD       Convention Following Month         Image Cost History       Edit Cost Information       Adjust All Rows By       Percent       Quantity       Cost       Image Cost       Apply         Quantity       Cost       Salvage       Category       Cost Type       Unit       1.0000       22,678.45       0.00       VEHIC       53000       End Percent       Bud Ref         Index       Pergam       Class       Project       Bud Ref       10610       2013       2013                                                                                                    |              |
| Ad<br>Unit 53000 Asset ID 000000450001 2013 Dodge Charger Pursuit Tag 210594 In Service<br>Charge Location<br>Book Name ALLASSETS All Assets Base Currency USD<br>Convention Following Month<br>Cost History<br>Edit Cost Information<br>Adjust All Rows By Percent Quantity Cost Cost Type Unit<br>1.0000 22,678.45 0.00 VEHIC Si3000<br>Chartfields Personalize Find   View All [2] E First 1 of 1 (<br>Fund Dept Program Class Project Bud Ref<br>10600 1214000 17800 11000 1000 1000 1000 1000 1000                                                                                                    | Depr Rast2 W |
| Unit 53000 Asset ID 0000045001 2013 Dodge Charger Pursuit Tag 210594 In Service<br>Change Location  Book Book Name ALLASSETS All Assets Base Currency USD Convention Following Month Cost History Edit Cost Information Adjust All Rows By Percent Quantity Cost Cost Type Unit 1.0000 22,678.45 0.00 VEHIC Salvage Category Cost Type Unit Chartfields Personalize   Find   View All   🖾   🕮 First 🏵 1 of 1 ( Fund Dept Program Class Project Bud Ref 10600 1214000 1214000 111000 101 1000 101 100 101 100 101                                       |              |
| iave                                                                                                    |              |
| Book Name ALLASSETS All Assets Base Currency USD   Convention Following Month     Cost History     Edit Cost Information   Adjust All Rows By   Percent   Quantity   Cost   1.0000   22,678.45   0.00   VEHIC   Cost Type   Unit   53000   Chartfields   Fund   Personalize   Find   Dept   Program   Class   Project   Bud Ref   10600   1214000   17800                                                                                                    | 4 -60 🕑 1    |
| Cost History     Edit Cost Information     Adjust All Rows By     Percent     Quantity     Cost     Salvage     Category     Cost Type     Unit     1.0000     22,678.45     0.000     VEHIC     Find     View All     Find     Dept   Program   Class   Project   Bud Ref     10600     1214000     17800     11000     2013                                                                                                    | TOTZ Cas     |
| Edit Cost Information         Adjust All Rows By       Percent       Quantity       Cost       Curr USD < Apply         Quantity       Cost       Salvage       Category       Cost Type       Unit         1.0000       22,678.45       0.00       VEHIC       53000       53000         Chartfields       Personalize       Find   View All   Image: Project       Bud Ref         I 0600       1214000       17800       11000       I 000       I 000                                                                                                    |              |
| Adjust All Rows By       Percent       Quantity       Cost       Curr USD       Apply         Quantity       Cost       Salvage       Category       Cost Type       Unit         1.0000       22,678.45       0.00       VEHIC       53000         Chartfields       Personalize       Find       View All       Image: The second second se                                                                                                    |              |
| Quantity     Cost     Salvage     Category     Cost Type     Unit       1.0000     22,678.45     0.00     VEHIC     53000       Chartfields     Personalize     Find     View All     Image: The second second se                                                                                                    | + -          |
| 1.0000       22,678.45       0.00       VEHIC       53000         Chartfields       Personalize   Find   View All          I       I       First        1 of 1         Fund       Dept       Program       Class       Project       Bud Ref         10600       1214000       17800       11000       2013                                                                                                    |              |
| Chartfields       Personalize   Find   View All          First        1 of 1         Fund       Dept       Program       Class       Project       Bud Ref         10600       1214000       17800       11000       2013                                                                                                    |              |
| Fund         Dept         Program         Class         Project         Bud Ref           10600         1214000         17800         11000         2013                                                                                                    | 🕑 Last       |
|                                                                                                    |              |
|                                                                                                    |              |
| Adjust Current Row By USD 🗘 Apply                                                                                                    |              |
|                                                                                                    |              |

Information Technology Services • University System of Georgia its

### **Expected Result Test Scenario** Perform an "Addition" Cost Adjustment to an asset. Actual Month will Change the Depreciation convention to default as the Following Month (default will be Actual depreciation Month) convention; 10 Use a January accounting date for the Cost will be transaction modified on an asset. Asset Management $\rightarrow$ Asset Transactions $\rightarrow$ Financial Transactions $\rightarrow$ Cost Adjust/Transfer Asset

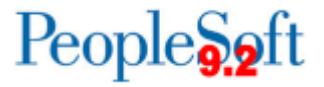

|    | Test Scenario                                                                                                    | Expected Result                                  |
|----|----------------------------------------------------------------------------------------------------|--------------------------------------------------|
| 11 | Perform a Book Adjustment to an asset to<br>change its useful life. Use the Life to Date<br>convention and a January accounting date.<br>Asset Management →Asset<br>Transactions →Asset Book Information<br>→Define Tax/Depr Criteria | Useful life will be<br>modified for an<br>asset. |
| 12 | Retire an asset. Use a January accounting<br>date.<br>Asset Management →Asset<br>Transactions →Asset Disposal<br>→Retire/Reinstate Asset                                                                                              | Asset will be<br>retired.                        |

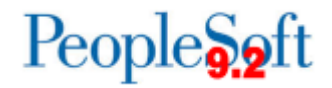

### **Verify Open Transactions**

Favorites - Main Menu - > Asset Management -> Depreciation -> Open Transactions -> Review

### ORACLE

### **Open Transactions**

Enter any information you have and click Search. Leave fields blank for a list of all values.

### Find an Existing Value

| Search Criteria              |             |     |                |         |   |
|------------------------------|-------------|-----|----------------|---------|---|
| Ducinese Units               |             |     |                |         |   |
| Business Unit:               | = •         |     | 53000          | 🖃 🔍     |   |
| Asset Identification:        | begins with | ٠   |                |         |   |
| Asset Book Name:             | begins with | ۲   |                | <u></u> |   |
| Transaction Date:            | = •         | - T |                | Ħ       |   |
| Accounting Date:             | = •         | -   |                | (iii)   |   |
| Transaction Type:            | = •         | - T |                |         | • |
| Depreciation Calc Status:    | = •         | - T | Pending Deprec | iation  | • |
| Acctg Entry Creation Status: | = •         | -   |                |         | • |
| Reporting Process Status:    | = •         | - T |                |         | T |
| Group Consolidation Status:  | = •         | - T |                |         | T |
|                              |             |     |                |         |   |

### Search Clear Basic Search R Save Search Criteria

### Search Results

| VIEW AII             |                      |                 |                       |                  |                 |                  |                          |                             |
|----------------------|----------------------|-----------------|-----------------------|------------------|-----------------|------------------|--------------------------|-----------------------------|
| <b>Business Unit</b> | Asset Identification | Asset Book Name | Date/Time Stamp       | Transaction Date | Accounting Date | Transaction Type | Depreciation Calc Status | Acctg Entry Creation Status |
| 53000                | 000000450379         | ALLASSETS       | 12/04/2014 10:49:45AM | 11/18/2014       | 12/02/2014      | Addition         | Pending                  | Never                       |
| 53000                | 000000450380         | ALLASSETS       | 12/11/2014 3:12:40PM  | 11/17/2014       | 12/09/2014      | Addition         | Pending                  | Never                       |
| 53000                | 000000450381         | ALLASSETS       | 12/11/2014 3:28:29PM  | 11/20/2014       | 12/09/2014      | Addition         | Pending                  | Never                       |
| 53000                | 000000450382         | ALLASSETS       | 12/12/2014 8:40:40AM  | 12/08/2014       | 12/11/2014      | Addition         | Pending                  | Never                       |
| 53000                | 000000450382         | ENTERPRISE      | 12/12/2014 8:40:40AM  | 12/08/2014       | 12/11/2014      | Addition         | Pending                  | Pending                     |
| 53000                | 000000450383         | ALLASSETS       | 12/15/2014 10:37:00AM | 12/15/2014       | 12/15/2014      | Addition         | Pending                  | Never                       |
| 53000                | 000000450384         | ALLASSETS       | 12/15/2014 10:35:35AM | 12/15/2014       | 12/15/2014      | Addition         | Pending                  | Never                       |
| 53000                | 000000450385         | ALLASSETS       | 12/12/2014 9:40:46AM  | 12/05/2014       | 12/11/2014      | Addition         | Pending                  | Never                       |
| 53000                | 000000450385         | ENTERPRISE      | 12/12/2014 9:40:46AM  | 12/05/2014       | 12/11/2014      | Addition         | Pending                  | Pending                     |
| 53000                | 000000450386         | ALLASSETS       | 12/17/2014 9:59:13AM  | 12/17/2014       | 12/17/2014      | Addition         | Pending                  | Never                       |
| 53000                | 000000450386         | ENTERPRISE      | 12/17/2014 9:59:13AM  | 12/17/2014       | 12/17/2014      | Addition         | Pending                  | Pending                     |
| 53000                | 000000450387         | ALLASSETS       | 12/17/2014 10:05:07AM | 12/17/2014       | 12/17/2014      | Addition         | Pending                  | Never                       |
| 53000                | 000000450388         | ALLASSETS       | 12/17/2014 10:06:55AM | 12/17/2014       | 12/17/2014      | Addition         | Pending                  | Never                       |
| 53000                | 000000450389         | ALLASSETS       | 12/18/2014 10:10:31AM | 12/16/2014       | 12/16/2014      | Addition         | Pending                  | Never                       |

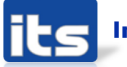

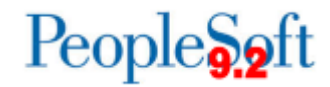

### **Test Scenario**

### **Expected Result**

Verify that the assets that you created or modified in steps 3–12 are shown as Open Trans.

Asset Management →Depreciation
 →Open Transactions →Review. Choose
 Depreciation Cal Status of "Pending
 Depreciation" on the Search page

Should see Open Trans for added or modified assets.

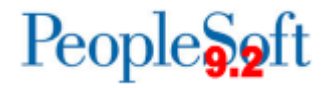

|    | Test Scenario                                                                                                    | Expected Result              |
|----|----------------------------------------------------------------------------------------------------|------------------------------|
| 14 | Run Month End processes for January:<br>Depreciation Calculation<br>Asset Management →Depreciation<br>→Processing<br>Accounting Entry Creation<br>Asset Management →Accounting<br>Entries<br>Depreciation Close<br>Asset Management →Accounting<br>Entries | Entries posted to<br>Dist_Ln |

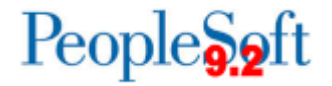

|    | Test Scenario                                                                                                    | Expected Result                                                               |
|----|----------------------------------------------------------------------------------------------------|-------------------------------------------------------------------------------|
| 15 | Run Federal Asset Report<br>BOR Menus →BOR Asset Management<br>→Federal Assets                                         | The Federal asset<br>created in prior<br>step should show<br>up on the report |
| 16 | Run BOR_AM_Asset_Listing Query (fomerly<br>BOR_Asset_Listing_Auditors) and verify<br>results<br>Reporting Tools →Query | Verify Results at a<br>very high level                                        |
| 17 | Verify that 27 BOR_AM queries exist<br>Reporting Tools →Query                                                          | Should see 27<br>BOR_AM queries                                               |
| 18 | Query the Non-Capitalized Cost Table,<br>Cost_Non_Cap<br>Reporting Tools →Query                                        | Asset from Step 5 is in table.                                                |

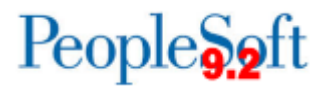

### AM Homework

- Generate Capital Ledger Journals for January
- Retrofit any queries
- High level validation
- BOR\_AM\_ASSET\_AP\_TO\_AM\_LOAD (formerly the BORQM002 query) -- optional
  - Due to the "clean-up" required for Pending items, you may not have any items to load.
- Security has not changed for AM, but please verify that all your AM users have access to the menu items they were expecting to see.

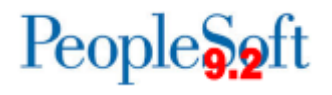

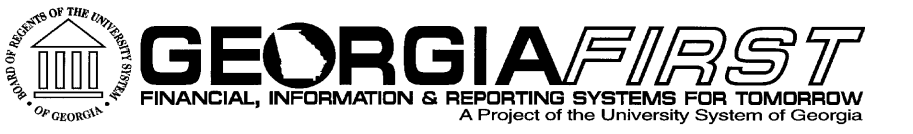

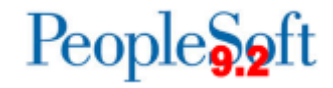

# Questions?

its Information Technology Services • University System of Georgia